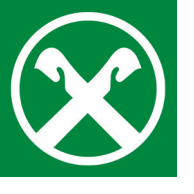

GIS-Zahlung händisch eingeben

im Raiffeisen Online Banking

Loggen Sie sich wie gewohnt am PC im **Raiffeisen Online Banking** ein.

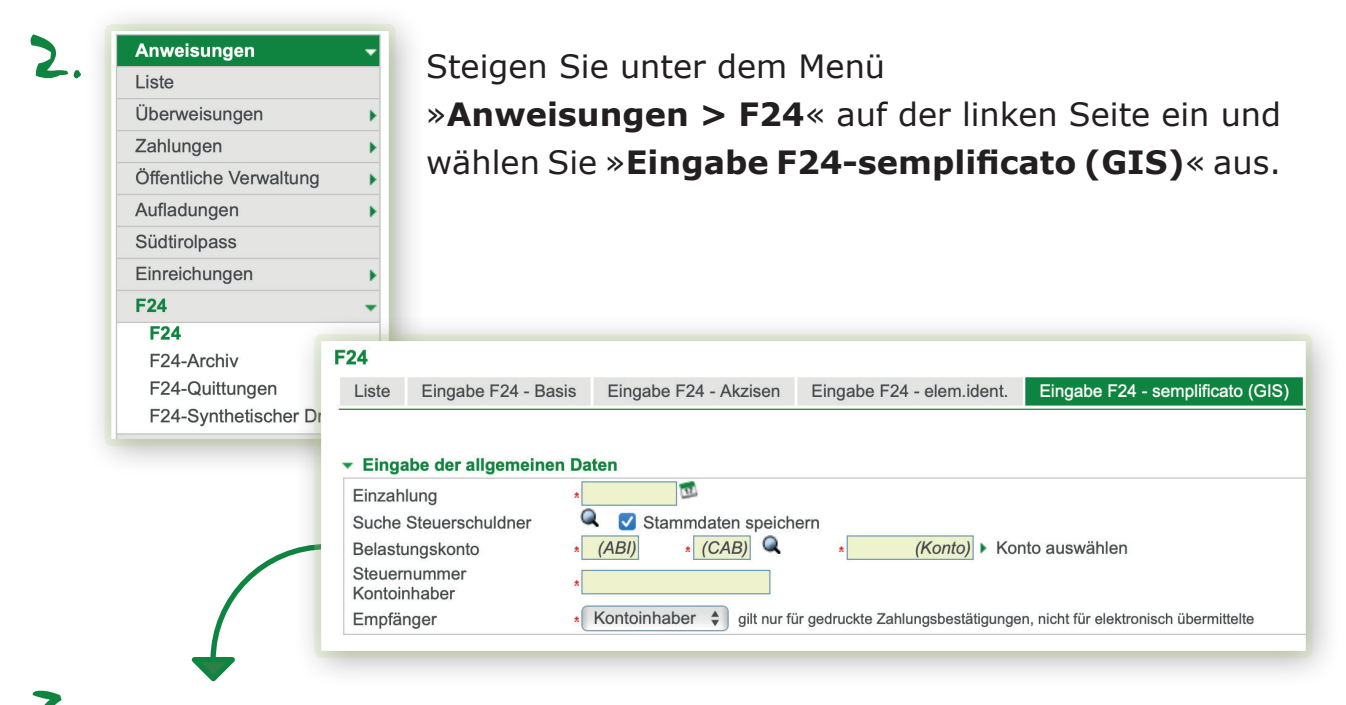

 Hier geben Sie das Einzahlungsdatum laut Vordruck ein. Die Steuernummer Kontoinhaber muss dem gewählten Belastungskonto entsprechen.

| 4  |                                                     |                                  |                  |                                          |              |
|----|-----------------------------------------------------|----------------------------------|------------------|------------------------------------------|--------------|
| •• |                                                     |                                  |                  | Kennzahl Amt                             | Kennzahl Akt |
|    | STEUERNUMMER                                        |                                  |                  |                                          |              |
|    |                                                     | Zuname, Bezeichnung od. Firmenna | ame              | Vorname                                  |              |
|    | MELDEAMTLICHE DATEN                                 |                                  |                  |                                          |              |
|    |                                                     | Geburtsdatum                     | Geschlecht (M/F) | Geburtsgemeinde (o. ausländischer Staat) | Prov.        |
|    |                                                     | <b>1</b>                         |                  |                                          |              |
|    |                                                     |                                  |                  |                                          |              |
|    | STEUERNUMMER des Vormun                             | des,                             |                  |                                          |              |
|    | Elterntells, Konkursverwalters, Er<br>Mitschuldners | ben oder                         |                  | Identifikationskodex                     |              |

Darunter geben Sie die **Daten des Steuerpflichtigen** an. Diese sind auf dem Vordruck ersichtlich, welchen Sie von der Gemeinde erhalten haben.

## Wichtig!

Wir empfehlen, die Daten mindestens zwei Bankarbeitstage vor Fälligkeit zu verschicken, damit die Kontrolle und die Zahlung rechtzeitig durchgeführt werden können.

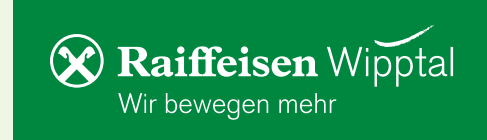

5. Im Teil »Sektion Verwendungszweck« befüllen Sie die Felder erneut wie auf Ihrem Vordruck. Bitte beachten Sie, dass die Daten in die korrekten Felder eingegeben werden. Mit »Bestätigen« abschließen.

| * SEKTION VERWENDUNGSZWECK OPERATIONSNUMMER |                 |                            |                 |               |            |            |    |                              |                                |       |
|---------------------------------------------|-----------------|----------------------------|-----------------|---------------|------------|------------|----|------------------------------|--------------------------------|-------|
| Sektion                                     | Steuerschlüssel | Kennz. Körpersch./<br>Gem. | R. I. A. S. Nr. | Ratenz./Monat | Bezugsjahr | Freibetrag |    | Bezahlte geschuldete Beträge | Kompensierte Guthaben          |       |
| \$                                          |                 |                            |                 |               |            | 0,         | 00 | 0 , 00                       | 0 , 00                         | С     |
| \$                                          | ۰               |                            |                 |               |            | 0,         | 00 | 0 , 00                       | 0 , 00                         | С     |
| \$                                          |                 |                            |                 |               |            | 0,         | 00 | 0 , 00                       | 0 , 00                         | С     |
| \$                                          |                 |                            |                 |               |            | 0,         | 00 | 0 , 00                       | 0 , 00                         | C     |
| \$                                          |                 |                            |                 |               |            | 0,         | 00 | 0 , 00                       | 0 , 00                         | С     |
| \$                                          |                 |                            |                 |               |            | 0,         | 00 | 0 , 00                       | 0 , 00                         | С     |
| \$                                          |                 |                            |                 |               |            | 0,         | 00 | 0 ,00                        | 0 , 00                         | С     |
| \$                                          |                 |                            |                 |               |            | 0,         | 00 | 0 , 00                       | 0 , 00                         | С     |
| \$                                          |                 |                            |                 |               |            | 0,         | 00 | 0 ,00                        | 0 , 00                         | С     |
| \$                                          |                 |                            |                 |               |            | 0,         | 00 | 0 , 00                       | 0 , 00                         | С     |
| GESAMT                                      |                 |                            |                 |               |            |            |    | 0,00                         | 0,00                           |       |
| ENDSALD                                     | D               |                            |                 |               |            |            |    |                              |                                | 0, 00 |
|                                             |                 |                            |                 |               |            |            | 1  | Abbrechen                    | <ul> <li>Bestätigen</li> </ul> |       |

Sie erhalten eine Zusammenfassung des F24-Vordruckes. Über das Drucker-Symbol können Sie den F24-Vordruck als PDF-Dokument öffnen und ausdrucken oder abspeichern.

| Liste | der Zahlı | ungsanweisun       | igen      |               |                  |                   |                        | -        |
|-------|-----------|--------------------|-----------|---------------|------------------|-------------------|------------------------|----------|
|       |           | E a di a sifa a da |           | Circa blue es | Zei              | len pro Seite 5   | V N N Seite 1 von 1 (1 | Zeile) 🕨 |
| -     | Modell    | Nummer             | Protokoll | datum         | Mw.St.Nr.        | Steuerpflichtiger | Konto                  | Betrag   |
| / 🖶   | Basis     | 0000001            | 1         | 02.09.2009    | SCHDND66L15F132F | SCHOEPF<br>EDMUND | 0000011600000300261459 | 9 5,00€  |

**Wichtig!** Klicken Sie auf die Schaltfläche »**Senden**«, um die Anfrage wie gewohnt mit Ihrem Smartphone oder Lesegerät zu bestätigen.

 Die F24-Aufstellung wird an die Bank weitergeleitet und zum vorgegebenen Fälligkeitstag durchgeführt.

Die F24-Quittung kann bei Bedarf einige Tage nach Fälligkeit unter **Anweisungen > F24 > F24-Quittungen**« ausgedruckt werden.

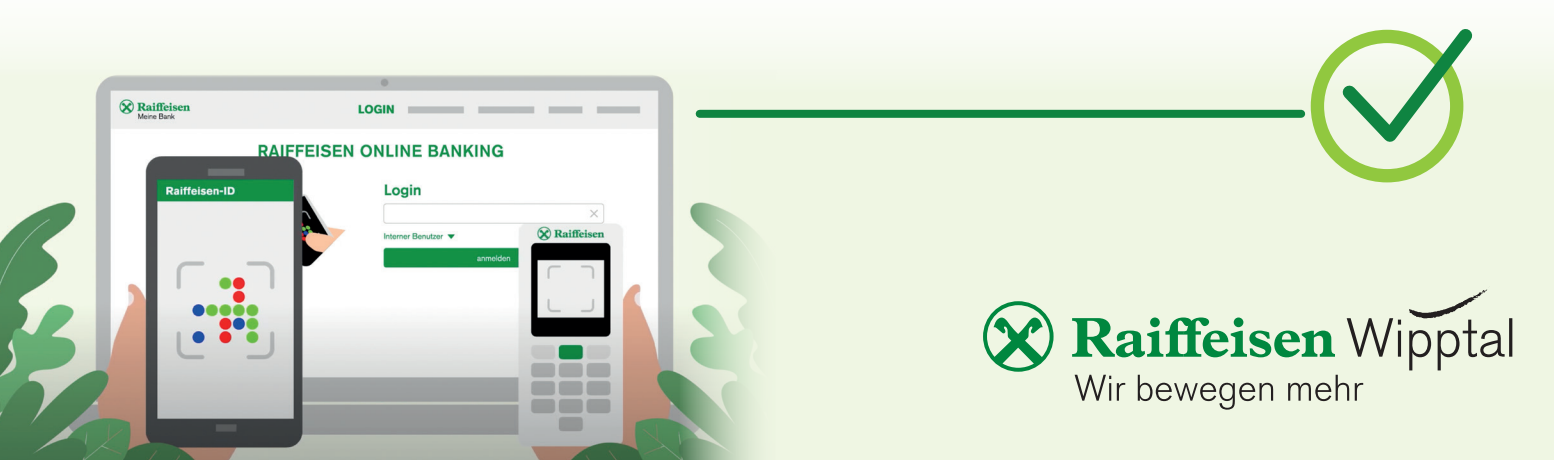